## Herzlich willkommen zur Rheinland Cup 2015 Schulung

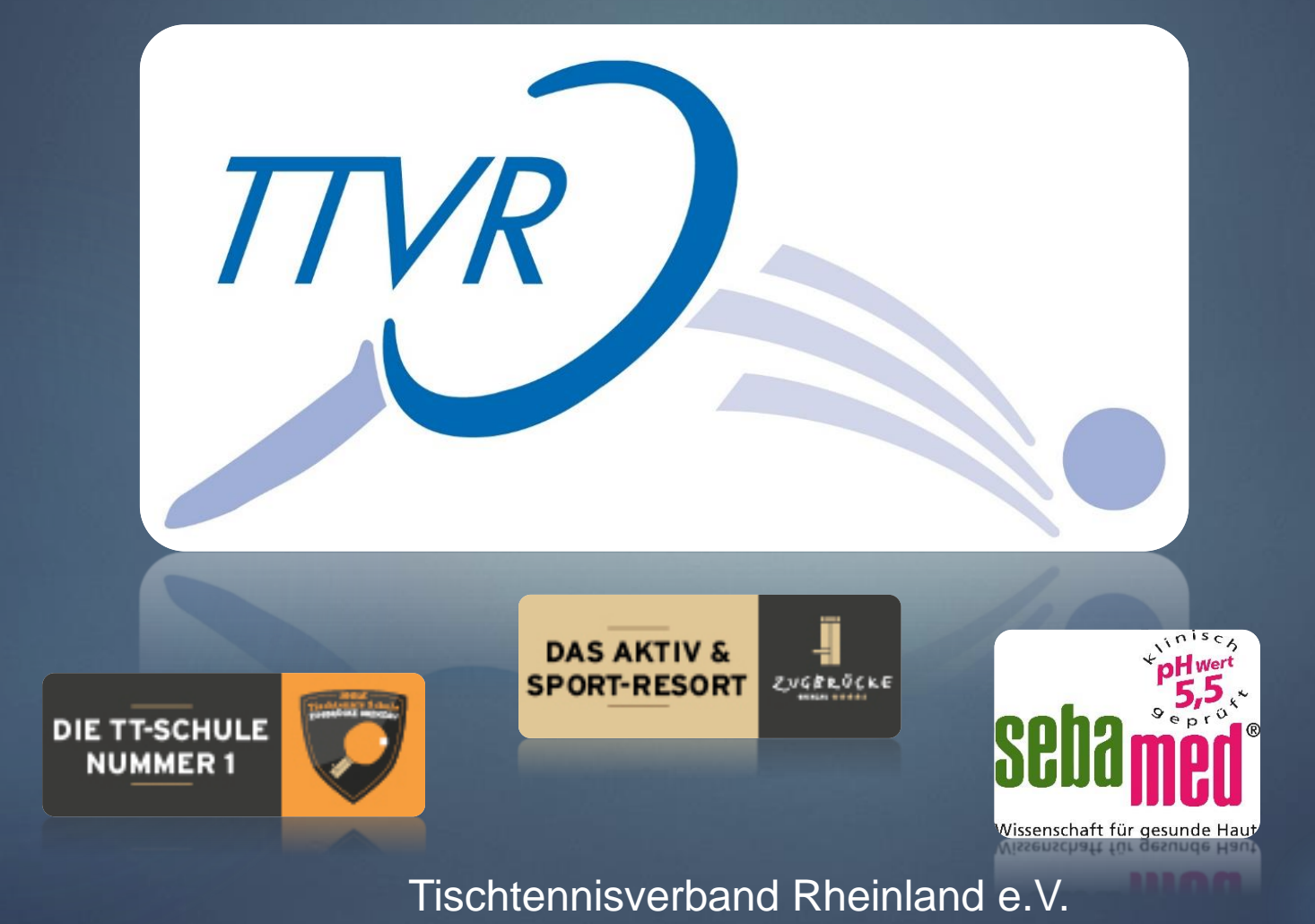

### Themen:

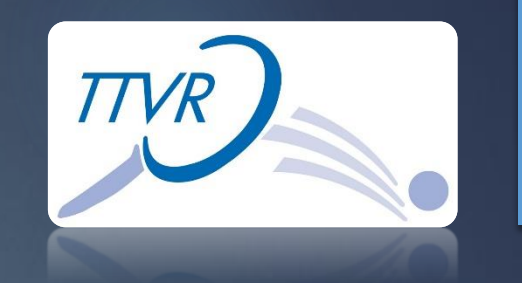

- 1. Übersicht Rheinland Cup 2015
- 2. Turnier anlegen über den Vereinszugang
- 3. Anmeldung der Spieler über myTischtennis
- 4. Turnier mit Hilfe der Turniersoftware MKTT Turnier Client abwickeln.
- 5. Aufbereitungen der Ergebnisse für Click-TT, Homepage und Zeitung
- 6. Ergebnisse in Click-TT einstellen und Turnier abschließen.

7. Fragen

8. TTBL-Meisterschaftsspiel TTC Zugbrücke Grenzau - TTF Liebherr Ochsenhausen

## Übersicht Rheinland Cup 2015

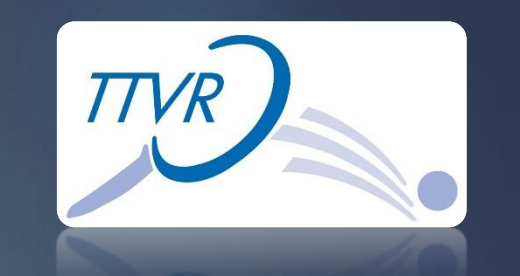

- Ist eine Turnierserie für alle Vereine im TTVR
- Turnierdauer ist kalkulierbar ca. 3 Stunden / Turnier
- Vereinfachter Turnierantrag über Click-TT
- 5 Euro Startgebühr für den Verein / keine Abgaben an den TTVR
- Begrenzte Teilnehmerzahl (9-16 Teilnehmer)
- Turnier ist offen für alle spielberechtigten Spieler im ITTF
  - Ohne Unterteilung von Geschlecht und Leistungsklassen
- Spielsystem "Rheinland Schweizer System" mit 6 Runden
- 3 Wertungsklassen für Teilnehmer und eine für den Verein
  - Spieler (Punktewertung, Anzahl Teilnahmen, Veränderung TTR-Wert)
  - Verein (3 Vereine mit den meisten durchgeführten Turnieren)
- Ende Turnierserie ist der 31. Oktober 2015 →
   Finalturnier in Grenzau am 29. November 2015

# Turnier anlegen über den Vereinszugang

### 1. Vereinszugang

- 2. Voraussetzung Berechtigungen
- 3. Erstellen eines Turnierantrages

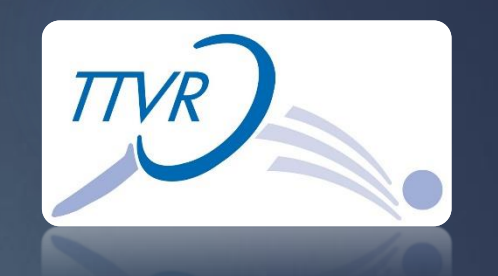

### Tischtennisverband Rheinland e.V.

[SSV Hattert (000946).. [Persönlicher Bereich...] [Abmelden...]

Meldung Spielbetrieb Verein Mitglieder Spielberechtigungen Seminare Ehrungen Turniere Downloads Verbandsdokumente

Admin Home >

### Sie haben sich erfolgreich angemeldet!

Patrick Aiche

### Willkommen im Administrationsbereich für Vereine

Zum Administrationsbereich von click-TT haben nur autorisierte Vertreter der Vereine Zugriff. Mit Ihrem Zugang haben Sie, innerhalb der vorgegebenen Fristen, Zugang zu allen relevanten Informationen und Funktionen für den Verein SSV Hattert, abhängig vom Typ Ihrer Zugriffsberechtigung.

### Kontaktpersone

Bei Fragen zu click-TT oder dem Spielbetrieb, wenden Sie sich bitte an untenstehende Kontaktperson(en) Ihres Regiones.

- Aicher, Patrick, patrick.aicher@ttvr.info
   Breuer, Benjamin, benjamin.breuer@ttvr.info
- Gelhausen, Manfred, m.gel@t-online.de

### Statusinformation Ergebniserfassung

Die Spielberichte zu folgenden Begegnungen sind noch nicht erfasst

| Tag Datum Zeit         | (Halle) | Liga    | Heimmannschaft                  | Gastmannschaft                       | Spiele | Spielbericht    |          |         |
|------------------------|---------|---------|---------------------------------|--------------------------------------|--------|-----------------|----------|---------|
| Fr. 13.03.2015 19:30   |         | 1.KK H  | TTG Höchstenbach/Mündersbach IV | SSV Hattert III                      | 0:0    | schnellerfassen |          | 🔁 (pdf) |
| Sa. 14.03.2015 17:00 v |         | KL H    | SSV Hattert II                  | TTG Höchstenbach/Mündersbach III (Z) | 0:0    | schnellerfassen | erfassen | 問 (pdf) |
| Sa. 14.03.2015 19:00   |         | 2.BZL H | TTC Harbach                     | SSV Hattert                          | 0:0    | schnellerfassen |          | 🔁 (pdf) |
| Di. 17.03.2015 19:00 v |         | 3.KK H  | SSV Hattert V                   | TTC Hornister III                    | 0:0    | schnellerfassen | erfassen | 聞 (pdf) |
| Fr. 20.03.2015 20:00   | (1)     | 2.BZL H | SSV Hattert                     | SV 09 Alsdorf II                     | 0:0    | schnellerfassen | erfassen | 🔁 (pdf) |
| Sa. 21.03.2015 16:00   |         | 3.KK H  | SSV Hattert IV                  | TTG Höchstenbach/Mündersbach VI (Z)  | 0:0    | schnellerfassen | erfassen | 聞 (pdf) |
| Sa. 21.03.2015 16:30   |         | 1.KK H  | SSV Hattert III                 | VfB Kölbingen/Möllingen              | 0:0    | schnellerfassen | erfassen | 🔁 (pdf) |
| Sa. 21.03.2015 19:00   |         | KL H    | SGN Müschenbach                 | SSV Hattert II                       | 0:0    | schnellerfassen |          | 聞 (pdf) |

Für den Inhalt verantwortlich: Tischtennisverband Rheinland e.V. © 1999-2015 nu Datenautomaten GmbH - Automatisierte internetgestützte Netzwerklösunger

Kontakt, Impressum

### Vereinszugang

Patrick Aicher, patrick.aicher@ttvr.info [SSV Hattert (000946)...] [Persönlicher Bereich...] [Abmelden...]

Meldung Spielbetrieb Verein Mitglieder Spielberechtigungen Seminare Ehrungen Turniere Downloads Verbandsdokumente

Admin Home >

Tischtennisverband

Rheinland e.V.

### Sie haben sich erfolgreich angemeldet!

Patrick Aicher

### Willkommen im Administrationsbereich für Vereine

Zum Administrationsbereich von click-TT haben nur autorisierte Vertreter der Vereine Zugriff. Mit Ihrem Zugang haben Sie, innerhalb der vorgegebenen Fristen, Zugang zu allen relevanten Informationen und Funktionen für den Verein SSV Hattert, abhängig vom Typ Ihrer Zugriffsberechtigung.

### Kontaktpersonen

Bei Fragen zu click-TT oder dem Spielbetrieb, wenden Sie sich bitte an untenstehende Kontaktperson(en) Ihres Regiones.

- Aicher, Patrick, patrick.aicher@ttvr.info
- Breuer, Benjamin, benjamin.breuer@ttvr.info
- · Gelhausen, Manfred, m.gel@t-online.de

### Statusinformation

### Ergebniserfassung

Die Spielberichte zu folgenden Begegnungen sind noch nicht erfasst.

| Fr. 13.03.2015 19:30         1.KK H         TTG Höchstenbach/Mündersbach IV         SSV Hattert III         0:0         schnellerfassen         D (pc)           Sa. 14.03.2015 17:00 v         KL H         SSV Hattert II         TTG Höchstenbach/Mündersbach III (Z)         0:0         schnellerfassen         D (pc) | Tag Datum Zeit         |
|----------------------------------------------------------------------------------------------------|------------------------|
| Sa. 14.03.2015 17:00 v KL H SSV Hattert II TTG Höchstenbach/Mündersbach III (Z) 0:0 schnellerfassen erfassen 🕅 (pd                                                                                                    | Fr. 13.03.2015 19:30   |
|                                                                                                    | Sa. 14.03.2015 17:00 v |
| Sa. 14.03.2015 19:00 2.BZL H TTC Harbach SSV Hattert 0:0 schnellerfassen 🔂 (pd                                                                                                    | Sa. 14.03.2015 19:00   |
| Di. 17.03.2015 19:00 v 3.KK H SSV Hattert V TTC Hornister III 0:0 schnellerfassen erfassen 🔂 (pd                                                                                                    | Di. 17.03.2015 19:00 v |
| Fr. 20.03.2015 20:00 (1) 2.BZL H SSV Hattert SV 09 Alsdorf II 0:0 schnellerfassen erfassen 🔂 (pd                                                                                                    | Fr. 20.03.2015 20:00   |
| Sa. 21.03.2015 16:00 3.KK H SSV Hattert IV TTG Höchstenbach/Mündersbach VI (Z) 0:0 schnellerfassen erfassen 🔂 (pd                                                                                                    | Sa. 21.03.2015 16:00   |
| Sa. 21.03.2015 16:30 1.KK H SSV Hattert III VfB Kölbingen/Möllingen 0:0 schnellerfassen erfassen 🔂 (pd                                                                                                    | Sa. 21.03.2015 16:30   |
| Sa. 21.03.2015 19:00 KL H SGN Müschenbach SSV Hattert II 0:0 schnellerfassen 🛱 (pd                                                                                                    | Sa. 21.03.2015 19:00   |

Für den Inhalt verantwortlich: Tischtennisverband Rheinland e.V. © 1999-2015 nu Datenautomaten GmbH - Automatisierte internetgestützte Netzwerklösungen

Kontakt, Impressum

# TTVR

### Voraussetzung Berechtigungen

### Funktionen

### verfügbare Funktionen

| Abteilungsleiter/1. Vorsitzender         | * |
|------------------------------------------|---|
| Stellv. Abteilungsleiter/2. Vorsitzender |   |
| Schatzmeister/Kassenwart                 |   |
| Geschäftsführer                          |   |
| Sportwart                                |   |
| Damenwart                                |   |
| Jugendwart                               |   |
| Pressewart                               | • |

| >> |  |
|----|--|
| << |  |
|    |  |
|    |  |

### Zugangsberechtigungen 🗌 Vereinsadministration

Meldung

Ergebniserfassung / Mannschaftskontakt

Spielberechtigungen

Turniere

Das Recht »Vereinsadministration« inkludiert das/die Recht/e »Meldung«, »Ergebniserfassung« , »Spielberechtigungen« , »Turniere« . Die Zugangsdaten werden automatisch per E-Mail versendet.

### Demo...

Tischtennisverband Rheinland e.V.

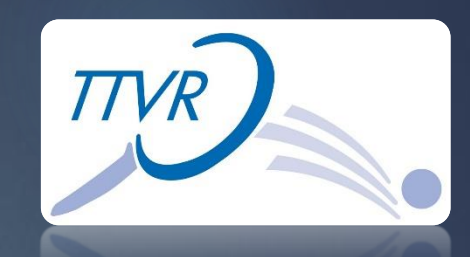

### Funktionen von Aicher, Patrick

## Der Turnierantrag

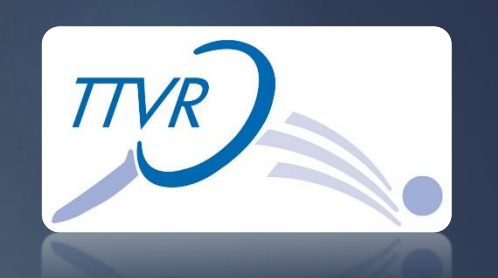

### Anleitung findet man unter: http://rheinlandcup.ttvr.de

### Weitere Infos:

- --> Infos für den Verein
- --> Infos für den Spieler
- --> Infos über das Spielsystem
- --> Tabelle für die Vereinswertung
- --> PowerPoint "Wie stelle ich einen Turnierantrag für die Turnierserie Rheinland Cup 2015?"
- --> PowerPoint "Was ist das Rheinland Schweizer System?"

### Anleitungen

- Anleitung Turnierantrag fuer die TTVR Turnierserie
- TTVR Turnierserie

|                                  | Tischtennisverband<br>Rheinland e.V.                    |                                                       | Patrick Aicher, patrick.aicher@ttvr.info | [SSV Hattert (000946)]<br>[Persönlicher Bereich]<br>[Abmelden] |
|----------------------------------|---------------------------------------------------------|-------------------------------------------------------|------------------------------------------|----------------------------------------------------------------|
|                                  | Meldung Spielbetrieb Verein                             | Mitglieder Spielberechtigungen Seminare               | Ehrungen Turniere Downloads              | Verbandsdokumente                                              |
|                                  | Admin Home > Turniere >                                 |                                                       |                                          |                                                                |
|                                  | Meine Turniere<br>SSV Hattert                           |                                                       |                                          |                                                                |
|                                  | Neuer Turnierantrag                                     |                                                       |                                          |                                                                |
|                                  | Turpiername                                             |                                                       |                                          |                                                                |
|                                  | vors ner                                                | - (Beispiel: 03.:                                     | 2.2009 - 12.12.2009)                     |                                                                |
|                                  | Turnie                                                  |                                                       |                                          |                                                                |
|                                  | -                                                       | ▼                                                     |                                          |                                                                |
|                                  | Tur Intrag stellen                                      |                                                       |                                          |                                                                |
|                                  |                                                         |                                                       |                                          |                                                                |
|                                  |                                                         |                                                       |                                          |                                                                |
|                                  | 2014/15                                                 | Turniar                                               | Antroportellor                           | Status                                                         |
|                                  | 25.01.2015 bis 25.01.2015                               | TTVR Rheinland Cup 2015                               | Patrick Aicher                           | abgeschlossen                                                  |
|                                  | 25.01.2015 bis 25.01.2015                               | TTVR Rheinland Cup 2015                               | Patrick Aicher                           | abgeschlossen                                                  |
|                                  | 01.03.2015 bis 01.03.2015                               | TTVR Rheinland Cup 2015                               | Patrick Aicher                           | abgeschlossen                                                  |
|                                  | 01.03.2015 bis 01.03.2015                               | TTVR Rheinland Cup 2015                               | Patrick Aicher                           | abgeschlossen                                                  |
|                                  |                                                         | TTVR Rheinland Cup 2015                               | Patrick Aicher                           | veröffentlicht                                                 |
|                                  | 29.03.2015 bis 29.03.2015                               | TTVR Rheinland Cup 2015                               | Patrick Aicher                           | veröffentlicht                                                 |
| r die Turnierserie Rheinland Cup |                                                         |                                                       |                                          |                                                                |
|                                  | Aktion                                                  |                                                       |                                          |                                                                |
|                                  | AKUON                                                   | -                                                     | <ul> <li>Ausführen</li> </ul>            |                                                                |
|                                  |                                                         |                                                       |                                          |                                                                |
| stem?"                           |                                                         |                                                       |                                          |                                                                |
|                                  |                                                         |                                                       |                                          |                                                                |
|                                  | Für den Inhalt verantwortlich: Tischten                 | nisverband Rheinland e.V.                             |                                          |                                                                |
|                                  | © 1999-2015 nu Datenautomaten Gmb<br>Kontakt, Impressum | H - Automatisierte internetgestutzte Netzwerklösungen |                                          |                                                                |

### Anmelden bei myTischtennis:

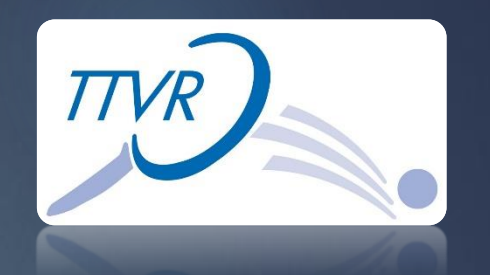

Webseite für die Anmeldung: http://www.mytischtennis.de

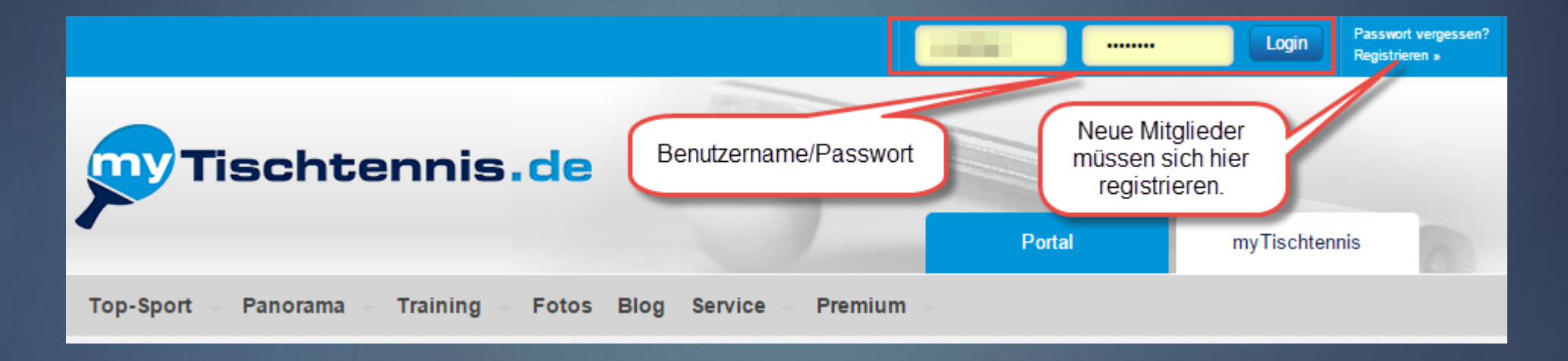

### Nach der Anmeldung:

Nach der Anmeldung auf Turniere klicken.

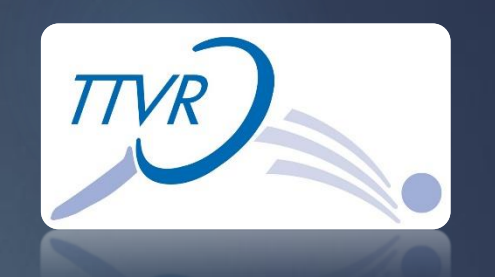

| Premium bis 23.01.2015                                         | ₩ 🛛               | a falanalar      | Q |
|----------------------------------------------------------------|-------------------|------------------|---|
| Tischtennis.de                                                 |                   |                  |   |
| auf Turniere<br>klicken                                        | Portal            | myTischtennis    |   |
| Home Profil Teamsport Ranglisten + Statistiken Turniere Traini | ing – Community – | Services Premium |   |
| Home    Deine persönliche Startseite                           |                   |                  |   |

### Anmelden für den Rheinland Cup:

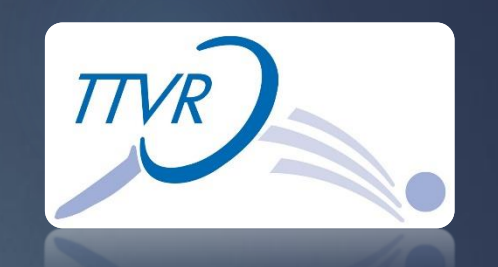

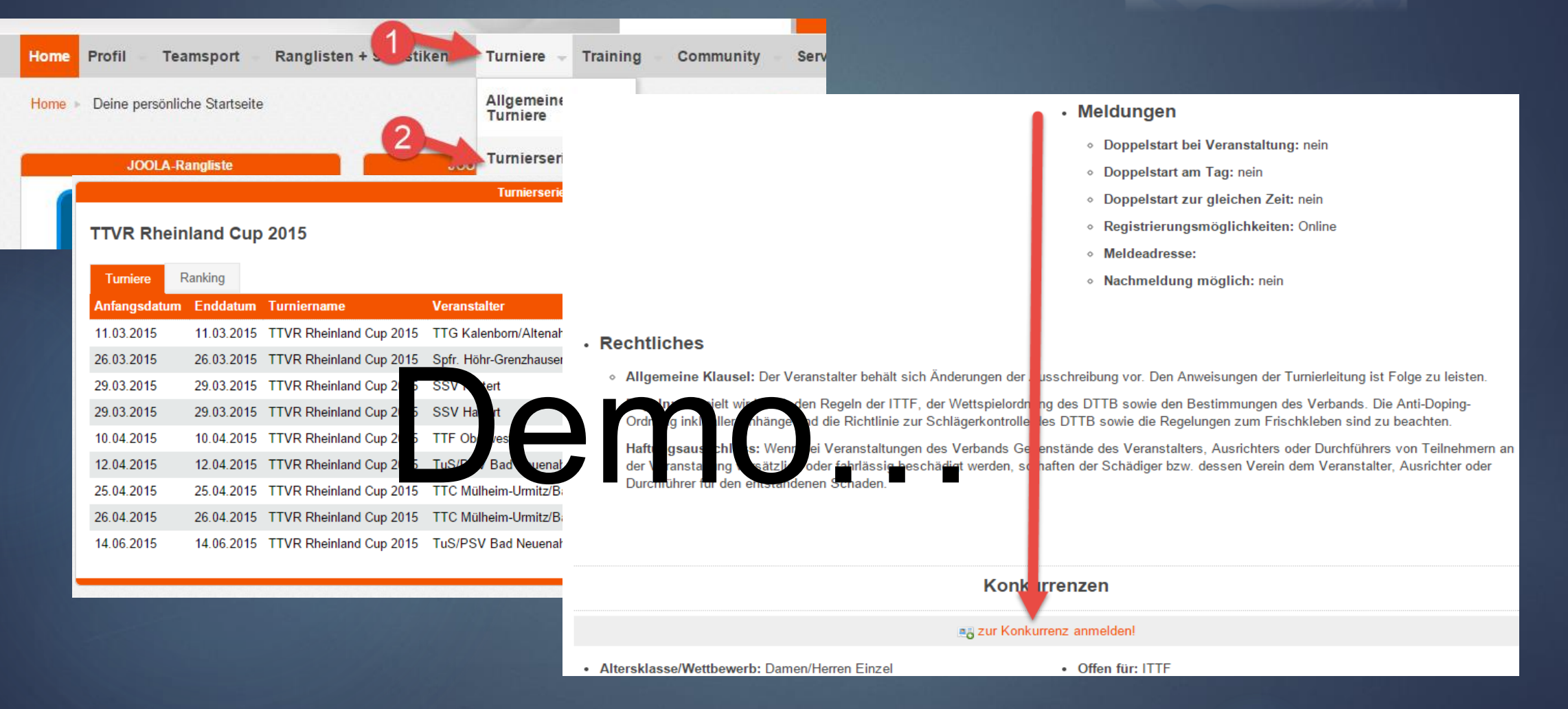

## Turnier mit Hilfe der Turniersoftware MKTT Turnier Client abwickeln

- 1. Importdatei aus Click-TT holen
- 2. MKTT starten und Turnierdatenbank anlegen
- 3. Click-TT Importdatei in MKTT einspielen
- 4. Einstellungen im Turnierprogramm durchführen
  - Tische, Startgeld, Schirizettel ....
- 5. Anwesenheit der Spieler feststellen (Quittung)
- 6. Spieler anhand des Q-TTR Wert setzen
- 7. Gruppe einteilen
- 8. Spiele erstellen
- 9. Spiele auf den Tisch ziehen
- 10. Ergebnisse erfassen
- 11. Punkt 8 bis 10 wird 5 mal wiederholt

Tischtennisverband Rheinland e.V.

# Demo ...

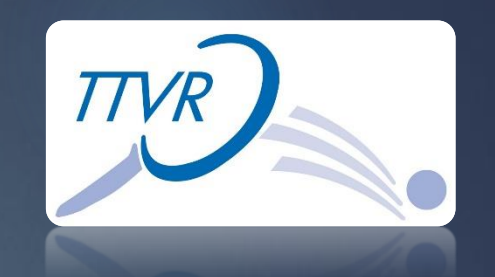

## Aufbereitungen der Ergebnisse für Click-TT, Homepage, Zeitung

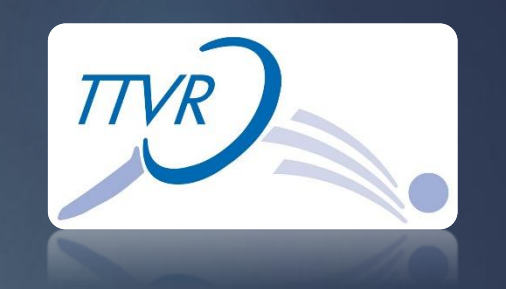

- Aufbereitung für Click-TT
- PDF Dateien erstellen
- Platzierungen in den Zwischenspeicher kopieren

# Demo...

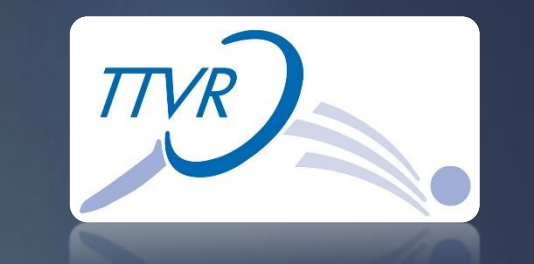

## Ergebnisse in Click-TT einstellen und Turnier abschließen

| Tischtennisverband<br>Rheinland e.V.                                                                                                    | [SSV Hattert (000946)]<br>[Persönlicher Bereich]<br>[Abmelden]                                                                                                    | Tischtennisverband<br>Rheinland e.V.     | Patrick                                             | (Persönlicher Bereich)<br>[Persönlicher Bereich]<br>[Abmelden] |
|----------------------------------------------------------------------------------------------------|----------------------------------------------------------------------------------------------------|------------------------------------------|-----------------------------------------------------|----------------------------------------------------------------|
| Meldung Spielbetrieb Verein Mitglieder Spielberechtigungen Seminare Ehrungen Turniere Downloads                                                            | Verbandsdokumente                                                                                                    | Meldung Spielbetrieb Verein I            | Mitglieder Spielberechtigungen Seminare Ehrunge     | n Turniere Downloads Verbandsdokumente                         |
| Admin Home > Turniere >                                                                                                    |                                                                                                    |                                          |                                                     |                                                                |
|                                                                                                    | and the second second se | Admin Home > Turniere >                  |                                                     |                                                                |
| TTVR Rheinland Cup 2015                                                                                                    |                                                                                                    |                                          |                                                     |                                                                |
| Vereinsname: SSV Hattert                                                                                                    |                                                                                                    | Meine Turniere                           |                                                     |                                                                |
| Vereinsnummer: 000946                                                                                                    |                                                                                                    | Hatter                                   |                                                     |                                                                |
| Turnierstart: 29.03.2015                                                                                                    |                                                                                                    | uer                                      |                                                     |                                                                |
| Turnierende: 29.03.2015                                                                                                    |                                                                                                    | nier                                     |                                                     |                                                                |
| Ranglistenbezug: 11.02.2015                                                                                                    |                                                                                                    |                                          |                                                     |                                                                |
| Turnierart: Turnier-Serie                                                                                                    |                                                                                                    | gesen                                    | - (Beispiel: 03.12.2009 -                           | - 12.12.2009)                                                  |
| Ergebnisse                                                                                                    |                                                                                                    | Turnierart -                             | T                                                   |                                                                |
| Werkzeuge importieren                                                                                                    |                                                                                                    | Turnierantrag stellen                    |                                                     |                                                                |
| Turnierantrag bearbeiten     Turnierabsage bearbeiten                                                                                                    |                                                                                                    |                                          |                                                     |                                                                |
|                                                                                                    | Second Second                                                                                                    |                                          |                                                     |                                                                |
| • 🔁 Turnierantrag (pdf)                                                                                                    |                                                                                                    | 2014/15                                  |                                                     |                                                                |
| • P Turnierteilnehmer (xml)                                                                                                    |                                                                                                    | Datum                                    | Turnier                                             | Antragsteller Status                                           |
| FlyerAS Turniersene im Kneinland                                                                                                    |                                                                                                    | 25.01.2015 bis 25.01.2015                | TTVR Rheinland Cup 2015                             | Patrick Aicher abgeschlossen                                   |
| Konkurrenzen                                                                                                    |                                                                                                    | 25.01.2015 bis 25.01.2015                | TTVR Rheinland Cup 2015                             | Patrick Aicher abgeschlossen                                   |
| Spielklasse TTR Termin Meldung Ergebnisse                                                                                                    | ausgetragen                                                                                                    | 01.03 bis 01.03.2015                     | TTVR Rheinland Cup 2015                             | Patrick Aicher abgeschlossen                                   |
| Damen/Herren Einzel ja 29.03.2015 10:00 6 0                                                                                                    | ja                                                                                                    | 01.01.015 bis 01.03.2015                 | TTVR 2 nd Cup 2015                                  | Patrick Aicher abgeschlossen                                   |
|                                                                                                    |                                                                                                    | 03.2015 bis 29.03.2015                   | TTVR Rheniland Cup 2015                             | Patrick Aicher veröffentlicht                                  |
| Barak Buranak kall                                                                                                    |                                                                                                    | 29.03.2015 bis 29.03.2015                | TTVR Rhanland Cup 2015                              | Patrick Aicher veröffentlicht                                  |
| Datum, Benutzer Anmerkung                                                                                                    |                                                                                                    | Aktionen                                 |                                                     |                                                                |
| 06.03.2015 08:11, patrick.aicher@ttvr.info Turnier veröffentlicht;                                                                                         |                                                                                                    | Aktion                                   | markierte Turpiere abschließen                      | <ul> <li>Ausführen</li> </ul>                                  |
| 06.03.2015 08:11, patrick.aicher@ttvr.info Antrag vom Verband genehmigt;                                                                                   |                                                                                                    |                                          | markierte rumiere abschileben                       | Ausidiren                                                      |
| Turniel diù dy engeletatione gravitatione anno traniel diù dy engeletatity                                                                                 |                                                                                                    |                                          |                                                     |                                                                |
|                                                                                                    |                                                                                                    |                                          |                                                     |                                                                |
|                                                                                                    |                                                                                                    |                                          |                                                     |                                                                |
| Für den Inhalt verantwortlich: Tischtennisverband Rheinland e.V.<br>© 1999-2015 nu Datenautomaten GmbH - Automatisierte internetgestützte Netzwerklösungen |                                                                                                    | Für den Inhalt verantwortlich: Tischtenr | nisverband Rheinland e.V.                           |                                                                |
| Kontakt, Impressum                                                                                                    | the second second second second second second second second second second second second second second second s                                                                                                    | Kontakt, Impressum                       | - Automatisierte Internetgestutzte Netzwerklosungen |                                                                |
|                                                                                                    | the second second second second second second second second second second second second second second second s                                                                                                    |                                          |                                                     |                                                                |

### Fragen ????

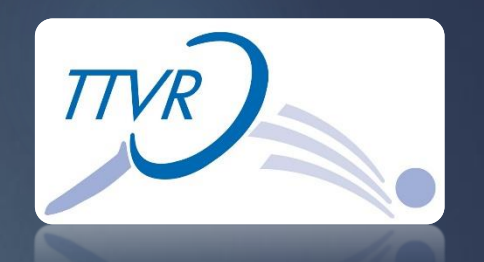

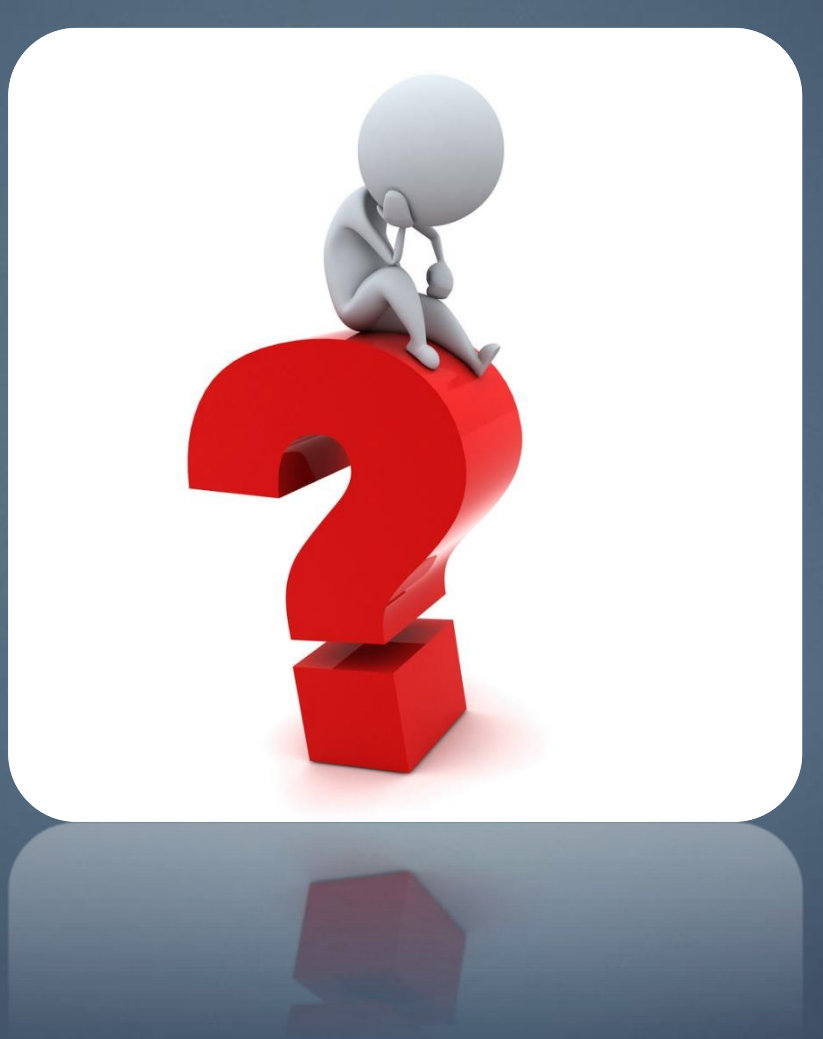

# DANKE !!!

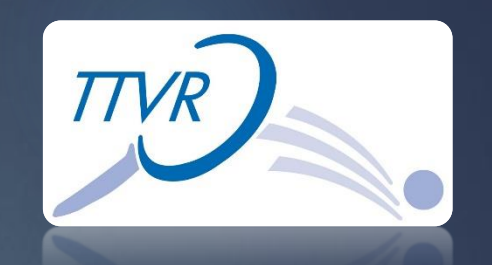

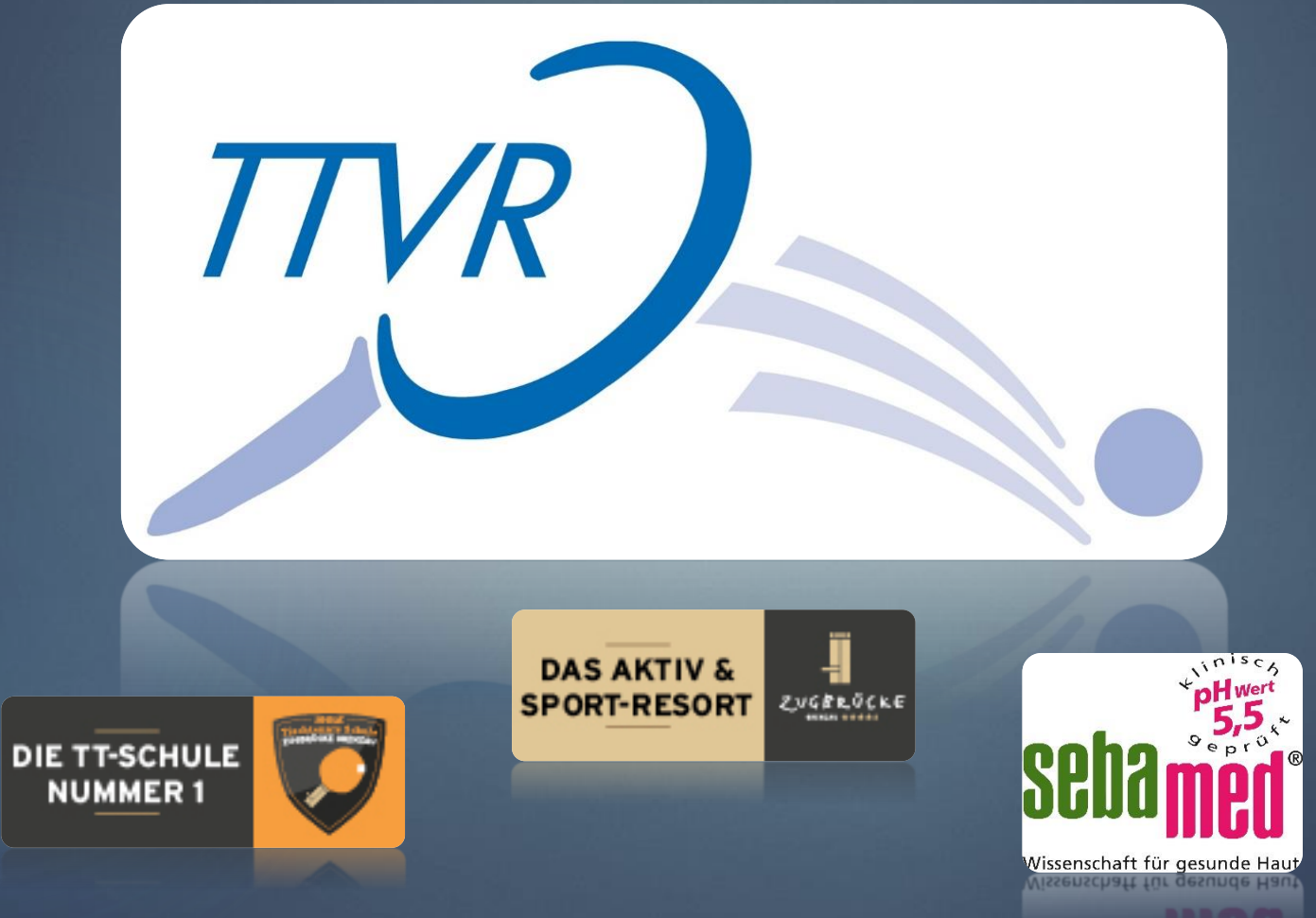